## \_include\_wsc553\_server\_install\_application\_from\_serviceU RL\_to\_finish\_windows\_apache\_httpserver

2.9. Define settings of the selected Apache HTTP Server web server and click Next to proceed.

- Specify a domain name (e.g. localhost).
- Specify a port number of a web server. The installer will suggest the port number based on the specified protocol and selected web server. The
  default ports for web servers are 80 for HTTP and 443 for HTTPS protocols.

Provide the name of the virtual directory for WebSpellChecker service. The default value is wscservice.

| 🔀 WebSpellChecker Setup                                                                                          | _        |            | ×       |
|----------------------------------------------------------------------------------------------------|----------|------------|---------|
| Specify Web Server or Application Server Settings                                                                |          |            | $\odot$ |
| Specify a domain name, the service virtual directory and a port n<br>used by a web server or application server. | umber ti | hat will t | )e      |
| vour demain name                                                                                                 |          |            |         |
| Web or application server port:<br>443<br>Service virtual directory:                                             |          |            |         |
| wscservice                                                                                                    |          |            |         |
|                                                                                                    |          |            |         |
| < <u>B</u> ack <u>N</u> e                                                                                        | ext >    | C          | ancel   |

2.10. If you have selected HTTPS on the step with the protocol type, you need to configure SSL connection. When configuring Service SSL certificate, choose one of the available options:

| 🔀 WebSpellChecker Setup                                                                                                    | _                    |                       | $\times$   |
|----------------------------------------------------------------------------------------------------|----------------------|-----------------------|------------|
| Configure Service SSL Certificate                                                                                                    |                      |                       | <b>Ø</b> Ø |
| Select one of the options below to configure the SSL connection:                                                                                             |                      |                       |            |
| Export your SSL certificate from Windows Certificate Store (rec                                                                                              | ommend               | ed).                  |            |
| O Skip now and configure later manually in the SSL tag of the App<br>configuration file.                                                                     | ServerX              | .xml                  |            |
| Apply a SSL certificate that is used by your Web or Java Applica<br>recommended). In this case the connection with the service will<br>the FastCGI protocol. | ition Ser<br>be conf | ver (not<br>igured vi | a          |
| Enter the Certificate Common Name (the fully qualified HostName):                                                                                            |                      |                       |            |
| Choose the Certificate Store Name:                                                                                                    |                      |                       |            |
| My                                                                                                    |                      |                       |            |
| < Back Nex                                                                                                    | t >                  | Ca                    | incel      |

## Option 1: Export your SSL certificate from Windows Certificate Store

When choosing to export SSL certificate from **Windows Certificate Store** which is a Windows-native certificate store, make sure you have specified a fully **qualified HostName** (also Common Name) and selected a proper store name. You need to select one of reserved certificate store names:

- MY = Personal
- Root = Trusted Root Certification Authorities
- Trust = Enterprise Trust
- CA = Intermediate Certification Authorities
- USERDS = Active Directory User Object

For details, refer to Microsoft official website certificate stores description. If you are still having a hard time to define the correct Common Name and Store Name of your certificate, check this Importing SSL ertificate to IIS store guide.

## Option 2: Skip now and configure manually in the SSL tag of the AppServerX.xml configuration file

If you choose to configure SSL connection manually in the SSL tag parameters of AppServerX.xml file. There are two ways available: using **STORE** (Windows Certificate Store) or **FILE** specifying a path to an SSL certificate file (\*.pfx file).

## Option 3: Apply an SSL Certificate that is used by your Web or Java Application Server.

Select this option if you plan to use WSC Dialog plugin for CKEditor 4. After you have selected this option, FastCGI module should be properly configured later, and the certificate information is obtained from the Web or Java Application Server.

If you choose to apply an SSL Certificate that is used by your web or Java application server, your connection configuration takes place using FastCGI protocol. Thus, you enable scenario B of WebSpellChecker Architecture diagram when FastCGI proxies service requests before AppServer.

If for some reason the installer fails to connect the selected certificate from your Windows Certificate Store, the following error occurs:

| 🔀 WebSpellChecker Setup -                                                                                                    | -                |                    | $\times$            |
|----------------------------------------------------------------------------------------------------|------------------|--------------------|---------------------|
| Configure Service SSL Certificate                                                                                                    |                  |                    | <b>©</b> , <b>)</b> |
| Error! Failed to export the SSL certificate from Windows Certificate Stor<br>recheck if the specified SSL certificate Common Name is correct and you<br>valid. | e. Ple<br>r cert | ease<br>tificate i | is                  |
| Enter the Certificate Common Name (the fully qualified HostName):                                                                                              |                  |                    |                     |
|                                                                                                    |                  |                    |                     |
|                                                                                                    |                  |                    |                     |
| Choose the Certificate Store Name:                                                                                                    |                  |                    |                     |
| MY 🗸                                                                                                    |                  |                    |                     |
| Skip now and configure later manually in the SSL tag of the AppServ<br>configuration file.                                                                     | erX.)            | kml                |                     |
| Next >                                                                                                    |                  |                    |                     |

You can either try to type the certificate common name and select a proper Certificate Store Name or skip this option and provide the information later using the SSL tag values of the AppServerX.xml file.

| (i) For more details, refer to Microsoft Certificate Store description and AppServer SSL parameters description. |  |
|----------------------------------------------------------------------------------------------------|--|
|----------------------------------------------------------------------------------------------------|--|

2.11. Select WebSpellChecker Start Menu folder and type a program name which will be used as a Start Menu item and click Next to proceed.

| 👘 WebSpe | IIChecker Setup                          |                   | _               |                 | ×            |
|----------|------------------------------------------|-------------------|-----------------|-----------------|--------------|
| Select S | tart Menu Folder                         |                   |                 |                 | $\mathbf{V}$ |
| <b>3</b> | The WebSpellChecker shortcuts w folder.  | ill be created in | the following   | Start Mer       | iu           |
| To cor   | ntinue, click Next. If you would like to | select a differe  | nt folder, clic | k Browse.       |              |
| WebS     | pellChecker                              |                   |                 | B <u>r</u> owse |              |
|          |                                          |                   |                 |                 |              |
|          |                                          |                   |                 |                 |              |
|          |                                          |                   |                 |                 |              |
|          |                                          |                   |                 |                 |              |
|          |                                          |                   |                 |                 |              |
|          |                                          |                   |                 |                 |              |
|          |                                          | < <u>B</u> ack    | <u>N</u> ext >  | C               | ancel        |

2.12. On this step the installer summarizes the information that you have entered on the previous steps. Click **Install** to proceed with the installation process or return to previous steps if you want to make any changes.

| 🔀 WebSpellChecker Setup —                                                                                                    | ×               |
|----------------------------------------------------------------------------------------------------|-----------------|
| Confirm Installation                                                                                                    | <mark>©⁄</mark> |
| Check the WebSpellChecker installation settings and click Install to proceed.                                                                                                    |                 |
| Compact installation                                                                                                    | ^               |
| Selected components:<br>Products<br>WProofreader(HTML Editable Controls, CKEditor 4/5, Froala Editor, TinyMCL<br>Web API<br>SCAYT Plugin for CKEditor 4<br>WSC Dialog Plugin for CKEditor 4<br>Other<br>Demo Samples and Documentation |                 |
| Apache Web Server                                                                                                    | ~               |
| < >                                                                                                    |                 |
| < Back Install                                                                                                    | Cancel          |

2.13. As soon as the installation process is finished, select **Activate License** if you are installing WebSpellChecker Server for the first time and then click **Fi nish** to close the installation dialog. You can view the samples and verify application operability in newly opened web browser tabs, namely Samples page, a page with Status check, and a page with Version check. Note that all these options are selected by default. The **Activate License** option is not selected only if you reinstall WebSpellChecker on the same server.

| 🛃 WebSpellChecker Setup | - 🗆 ×                                                                                                    |
|-------------------------|----------------------------------------------------------------------------------------------------|
|                         | Complete Installation                                                                                                    |
|                         | WebSpellChecker has been successfully installed on the server. The application may be launched from Windows Start Menu folder.                                                                                                    |
|                         | <ol> <li>Activate License and Start WebSpellChecker Application<br/>Server (Skip if already done).</li> <li>Check the application version and status to confirm if the<br/>Spell Check, Grammar and Thesaurus engines are Active.</li> <li>Open Demo Samples to learn more how integrate and<br/>configure the WebSpellChecker products.</li> </ol> |
|                         | Activate License                                                                                                    |
|                         | Check Application Status and Version                                                                                                    |
| S.S                     | ✓ Open WebSpellChecker Demo Samples ✓                                                                                                    |
|                         | < <u>B</u> ack <u>F</u> inish                                                                                                    |